## SVNEC School of Tally

(A Self-Study Paryas for simplified Education)

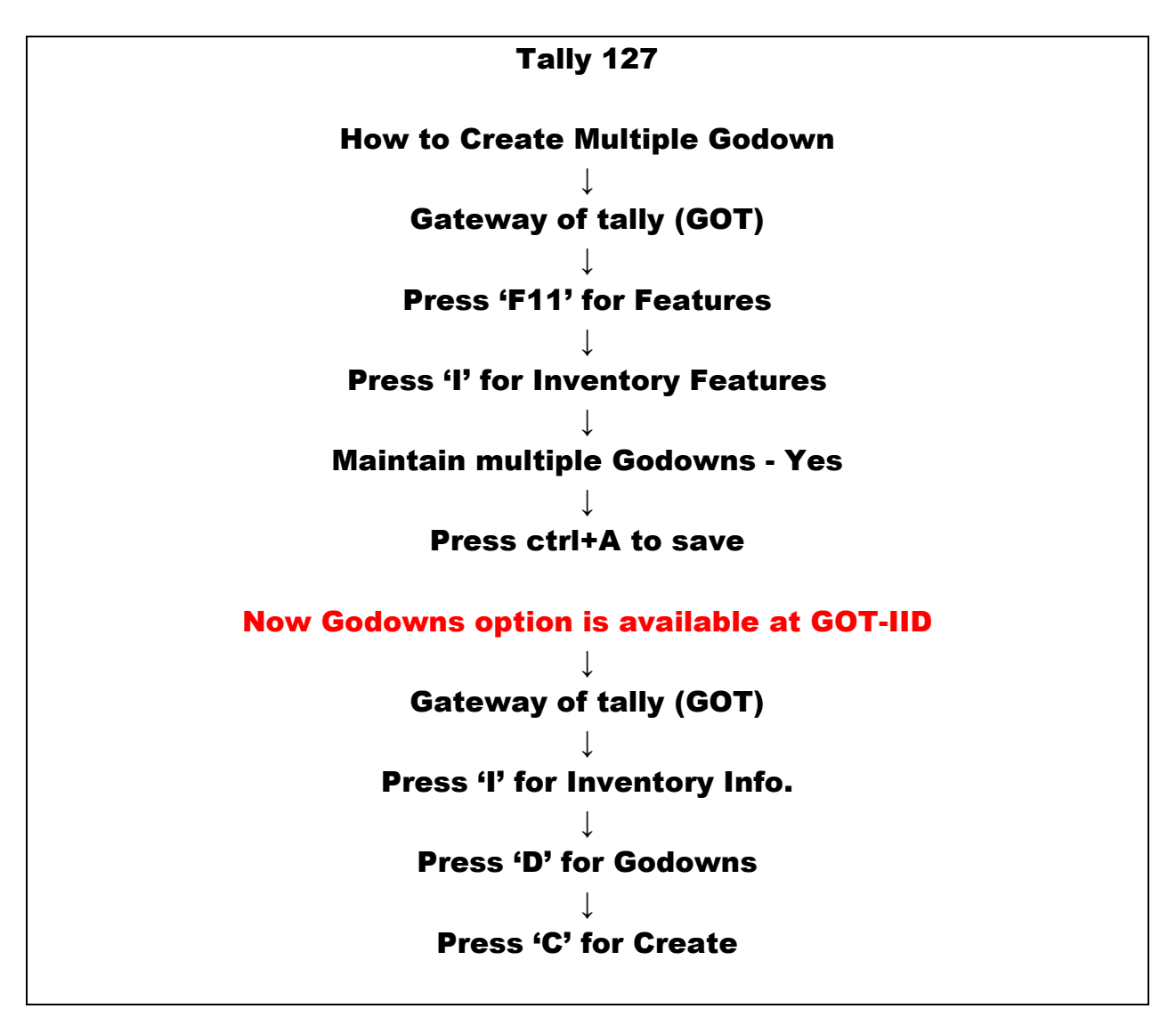

Website: svnecschools.com Page **1** of **7** 

| 🚺 Tally.ERP  | 9                  |                      |                              |                                 |                                 |                        |                        | _                  |                   |                  |
|--------------|--------------------|----------------------|------------------------------|---------------------------------|---------------------------------|------------------------|------------------------|--------------------|-------------------|------------------|
| P: Print     | E: Export          | M: E-Mail            | O: Upload                    | S: TallyShop                    | <u>G</u> : Language             | K: Keyboard            | K: Control Centre      | H: Support Centre  | H: Help           | F1: Select Cmp   |
| Gateway      | of Tally           |                      |                              |                                 |                                 |                        |                        |                    | Ctrl + M 🛛        | F1: Shut Cmp     |
|              | Current Period     |                      | Current Dat                  | e<br>2019                       |                                 |                        |                        |                    |                   |                  |
|              |                    |                      |                              | ., 2010                         |                                 |                        | Gateway of Tall        | у                  |                   | F2: Date         |
|              | <u>1</u>           | list of Selected Com | panies                       |                                 |                                 |                        |                        |                    |                   | F2: Period       |
| Name of C    | Company            |                      |                              | Date of Last Entry              |                                 | Ма                     | isters                 |                    |                   |                  |
| Food         |                    |                      |                              | 31-Mar-2019                     |                                 |                        | Accounts Info.         |                    |                   | F3: Company      |
|              |                    |                      |                              |                                 |                                 | Tra                    | neactions              |                    |                   | F3: Cmp Info     |
|              |                    |                      |                              |                                 |                                 |                        | Accounting Vouche      | rs                 |                   | E4 Connect       |
|              |                    |                      |                              |                                 |                                 | i i                    | InvenTory Voucher      | S                  |                   | F4: Connect      |
|              |                    |                      |                              |                                 |                                 | Uti                    | lities                 |                    |                   |                  |
|              |                    |                      |                              |                                 |                                 |                        | ImpOrt Data            |                    |                   | O: Synchronise   |
|              |                    |                      |                              |                                 |                                 |                        | Danking                |                    |                   | Y: Sync Selected |
|              |                    |                      |                              |                                 |                                 | Re                     | Balance Sheet          |                    |                   |                  |
|              |                    |                      |                              |                                 |                                 |                        | Profit & Loss A/c      |                    |                   |                  |
|              |                    |                      |                              |                                 |                                 |                        | Ratio Analysis         |                    |                   |                  |
|              |                    |                      |                              |                                 |                                 |                        | Display                |                    |                   |                  |
|              |                    |                      |                              |                                 |                                 |                        | Multi Account Printi   | ing                |                   |                  |
|              |                    |                      |                              |                                 |                                 |                        | Quit                   |                    |                   |                  |
|              |                    |                      |                              |                                 |                                 |                        |                        |                    |                   |                  |
|              |                    |                      |                              |                                 |                                 |                        |                        |                    |                   |                  |
|              | Product            | Version & Upda       | tes Ctrl + Alt + T           | License & Service               | es Ctrl + Alt + L               | Configuration          | Ctrl + Alt + F         | Calculator         | Ctrl + N 🗙        |                  |
|              | Tally              | Series A Releas      | e 6.4.8<br>e 6.6.3 Available | Serial Number<br>TSS expired on | 735079455 Silver<br>28-Feb-2021 | Gateway<br>ODBC Server | localhost:9999<br>9000 |                    |                   |                  |
| POW          | ER OF SIMPLICITY   |                      |                              | Account Id BANSAL               | KAPIL11@YAHOO.COM               |                        |                        |                    |                   | F11: Features    |
| Ta           | ally.ERP 9         |                      |                              |                                 |                                 |                        |                        | 1>                 |                   | F12: Configure   |
| Tally MAIN - | > Gateway of Tally |                      |                              |                                 |                                 |                        | © Tally Solutions P    | rt Ltd., 1988-2018 | Mon, 14 Jun, 2021 | 11:33:49         |
|              | a 🖸 🗶 🖉            | 6 🖬 🐁                |                              |                                 |                                 |                        |                        | <hr/>              | - 🏣 🔥             | 🍾 11:33 AM       |

| 🛐 Tally.ERP 9 | 1.2.1                 |                    | معاريع بمعركار وال | (Margan, Samoura)  | n (Comparison), Ma | at the day    | Police School of     |                    | _                 |               |
|---------------|-----------------------|--------------------|--------------------|--------------------|--------------------|---------------|----------------------|--------------------|-------------------|---------------|
| P: Print      | E: Export             | M: E-Mail          | O: Upload          | S: TallyShop       | G: Language        | K: Keyboard   | K: Control Centre    | H: Support Centre  | H: Help           | F1: Accounts  |
| Gateway o     | of Tally              |                    |                    |                    |                    |               |                      |                    | Ctrl + M 🗙        | F2: Inventory |
|               | Current Period        |                    | Current Dat        | e .                |                    |               |                      |                    |                   | F3: Statutory |
|               | 1-4-2018 to 31-3-2019 |                    | Sunday, 31 Mai     | r, 2019            |                    |               |                      |                    |                   | F6: Add-Ons   |
|               | Li                    | st of Selected Com | panies             |                    |                    |               |                      |                    |                   |               |
| Name of Co    | mpany                 |                    |                    | Date of Last Entry |                    |               |                      |                    |                   |               |
| Food          |                       |                    |                    | 31-Mar-2019        |                    |               |                      |                    |                   |               |
|               |                       |                    |                    |                    |                    |               | Gateway of Tally     | P <b>S</b>         |                   |               |
|               |                       |                    |                    |                    |                    |               | company r catar      |                    |                   |               |
|               |                       |                    |                    |                    |                    |               | Accounting Feature   | es                 |                   |               |
|               |                       |                    |                    |                    |                    |               | Inventory Features   |                    |                   |               |
|               |                       |                    |                    |                    |                    |               | Statuton & Tavatia   |                    |                   |               |
|               |                       |                    |                    |                    |                    |               | Statutory & Taxatio  | ""                 |                   |               |
|               |                       |                    |                    |                    |                    |               | TSS Features         |                    |                   |               |
|               |                       |                    |                    |                    |                    |               | Add-On Features      |                    |                   |               |
|               |                       |                    |                    |                    |                    |               | Quit                 |                    |                   |               |
|               |                       |                    |                    |                    |                    |               |                      |                    |                   |               |
|               |                       |                    |                    |                    |                    |               |                      |                    |                   |               |
|               |                       |                    |                    |                    |                    |               |                      |                    |                   |               |
|               |                       |                    |                    |                    |                    |               |                      |                    |                   |               |
|               |                       |                    |                    |                    |                    |               |                      |                    |                   |               |
|               |                       |                    |                    |                    |                    |               |                      |                    |                   |               |
|               | Product               | Version & Upda     | tes Ctrl + Alt + T | License & Service  | es Ctrl + Alt + L  | Configuration | Ctrl + Alt + F       | Calculator         | Ctrl + N 🗙        |               |
|               | Tally                 | Series A Releas    | e 6.6.3 Available  | TSS expired on     | 28-Feb-2021        | ODBC Server   | 9000                 |                    |                   |               |
| POWE          | R OF SIMPLICITY       |                    |                    | ACCOUNT IG BANSAL  | KAPILI1@YAHOD.COM  |               |                      |                    |                   |               |
| Ta            | lly.ERP 9             |                    |                    |                    |                    |               |                      | 1>                 |                   |               |
| Tally MAIN>   | Gateway of Tally> Con | npany Features     |                    |                    |                    |               | C Tally Solutions Pv | rt Ltd., 1988-2018 | Mon, 14 Jun, 2021 | 11:34:18      |
| (2)           | 🖸 🛛 🖉                 |                    | M (1) (5)          |                    |                    |               |                      | ·                  | - 📜 🌜             | 😼 11:34 AM    |

| 🚺 Tally.ERP 9 | 1.1               |                                      | 149,107,7800,30,700    | a produce induces | de l'arquitting t                        | one Manual Res             | Polici Milator N   | -                  | _                  |               |  |
|---------------|-------------------|--------------------------------------|------------------------|-------------------|------------------------------------------|----------------------------|--------------------|--------------------|--------------------|---------------|--|
| P: Print      | E: Export         | M: E-Mail                            | O: Upload              | S: TallyShop      | G: Language                              | K: Keyboard                | K: Control Centre  | H: Support Centre  | H: Help            | F1: Accounts  |  |
| Company O     | perations Altera  | tion                                 |                        |                   |                                          |                            |                    |                    | Ctrl + M 🛛         | F2: Inventory |  |
|               | Current Daried    |                                      | Current De             | .ta               |                                          |                            |                    |                    |                    | F3: Statutory |  |
|               | 1                 |                                      |                        | Compa             | any: Food                                |                            |                    |                    |                    | F6: Add-Ons   |  |
|               |                   |                                      |                        | Invento           | ry Features                              | / Features                 |                    |                    |                    |               |  |
| Name of Com   |                   |                                      |                        |                   |                                          |                            |                    |                    |                    |               |  |
|               | General           |                                      |                        |                   | Invoicing                                |                            |                    |                    |                    |               |  |
| 1000          | Integrate account | ts and inventory                     |                        | ? Yes             | Enable invoicin                          | g<br>hanna in invoice mede | _                  | ? Yes              |                    |               |  |
|               | Enable zero-value | ed transactions                      |                        | ? No              | Record purc                              | nases in invoice mode      | e                  | 2 No               |                    |               |  |
|               | Storage and Cla   | assification                         |                        |                   | Record cred                              | it notes in invoice mod    | de                 | ? No               |                    |               |  |
|               | Maintain multiple | Godowns                              |                        | ? Yes             | ? Yes Record debit notes in invoice mode |                            |                    |                    |                    |               |  |
|               | Maintain stock c  | ategories                            |                        | ? No              | Use separate d                           | iscount column in inv      | oices              | ? No               |                    |               |  |
|               | Maintain batch-w  | ise details                          |                        | ? No<br>2 No      | Purchase Mar                             | agement                    |                    |                    |                    |               |  |
|               | Use senarate act  | ual and billed quanti                | ty columns             | 2 No              | Track additiona                          | I costs of purchases       |                    | ? No               |                    |               |  |
|               | obo ocparate act  | dar and bined quant                  |                        |                   | Sales Manage                             | ement                      |                    |                    |                    |               |  |
|               | Order Processin   | <u>19</u>                            |                        |                   | Use multiple pr                          | ice levels                 |                    | ? Yes              |                    |               |  |
|               | Enable purchase   | order processing                     |                        | ? No              | Other Feature                            |                            |                    |                    |                    |               |  |
|               | Enable sales ord  | er processing                        |                        | ? NO<br>2 No      | Use tracking n                           | mbers (enables deliv       | a) 2 No            |                    |                    |               |  |
|               | (Enables the op   | processing<br>ptions 'Maintain multi | ple godowns'           | 7 NO              | Use rejection in                         | ward and outward not       | 2 No               |                    |                    |               |  |
|               | and 'Use mater    | ial in and out vouche                | rs')                   |                   | Use material in                          | and out vouchers           |                    | ? No               |                    |               |  |
|               |                   |                                      |                        |                   | Use cost tracki                          | ng for stock item          | ? No               |                    |                    |               |  |
|               |                   |                                      |                        |                   |                                          |                            |                    |                    |                    |               |  |
|               |                   |                                      |                        |                   |                                          |                            |                    |                    |                    |               |  |
|               |                   |                                      |                        |                   |                                          |                            |                    |                    |                    |               |  |
|               |                   |                                      |                        |                   |                                          |                            |                    |                    |                    |               |  |
|               |                   |                                      | F1: Accounts           | F2: Inventory     | F3: Statutory                            | F6: Add-Ons                |                    |                    |                    |               |  |
|               |                   |                                      |                        |                   |                                          |                            |                    |                    |                    |               |  |
| Q: Quit       | <u>A</u> : Accept |                                      |                        |                   |                                          |                            |                    |                    |                    |               |  |
| TalkaMAIN     | Coloursef Tall    | Company Fosture                      | Company Organity at    |                   | ^                                        |                            | @ Talk Saluti _ D  | 4144 1099 2019     | Ctrl + N           | 11-27-40      |  |
|               | Galeway of Tally> | company Features>                    | Company Operations All | teration          |                                          |                            | I ally Solutions P | vi Liu., 1988-2018 | wion, 14 Jun, 2021 | 11:57:40      |  |
| 🥶 🖬           |                   | 6 🖬 馬                                |                        |                   |                                          |                            |                    |                    | - 📜 🌜              | 11:37 AM      |  |

| Tally.ERP 9 | 1.2.4            |                   | 149,127,7800,98,200              | Station Indexed                 | Competing the                   | a March Street         | e Pole States                                                                                                    |                   | _                 |                  |
|-------------|------------------|-------------------|----------------------------------|---------------------------------|---------------------------------|------------------------|----------------------------------------------------------------------------------------------------|-------------------|-------------------|------------------|
| P: Print    | E: Export        | M: E-Mail         | O: Upload                        | S: TallyShop                    | G: Language                     | K: Keyboard            | Karan Karan Kar | H: Support Centre | H: Help           | F1: Select Cmp   |
| Gateway o   | f Tally          |                   |                                  |                                 |                                 |                        |                                                                                                    |                   | Ctrl + M 🛛        | F1: Shut Cmp     |
|             | Current Period   |                   | Current Dat                      | e<br>2019                       |                                 |                        |                                                                                                    |                   |                   |                  |
|             |                  |                   | Sunday, ST mai                   | , 2013                          |                                 |                        | Gateway of Tally                                                                                                    | 7                 |                   | F2: Date         |
|             |                  | st of Selected Co | npanies                          |                                 |                                 |                        |                                                                                                    |                   |                   | F2: Period       |
| Name of Co. | mpany            |                   |                                  | Date of Last Entry              |                                 | N                      | lasters                                                                                                    |                   |                   |                  |
| Food        |                  |                   |                                  | 31-Mar-2019                     |                                 |                        | Accounts Info.                                                                                                    |                   |                   | F3: Company      |
|             |                  |                   |                                  |                                 |                                 |                        | hannantiana                                                                                                    |                   |                   | F3: Cmp Info     |
|             |                  |                   |                                  |                                 |                                 | · ·                    | Accounting Vouche                                                                                                    | rs                |                   |                  |
|             |                  |                   |                                  |                                 |                                 |                        | InvenTory Vouchers                                                                                                    | 5                 |                   | F4: Connect      |
|             |                  |                   |                                  |                                 |                                 | U                      | tilities                                                                                                    |                   |                   | 14. Disconnect   |
|             |                  |                   |                                  |                                 |                                 |                        | ImpOrt Data                                                                                                    |                   |                   | O: Svnchronise   |
|             |                  |                   |                                  |                                 |                                 | _                      | Danking                                                                                                    |                   |                   | Y: Sync Selected |
|             |                  |                   |                                  |                                 |                                 | ĸ                      | Reports                                                                                                    |                   |                   |                  |
|             |                  |                   |                                  |                                 |                                 |                        | Profit & Loss A/c                                                                                                    |                   |                   |                  |
|             |                  |                   |                                  |                                 |                                 |                        | Ratio Analysis                                                                                                    |                   |                   |                  |
|             |                  |                   |                                  |                                 |                                 |                        | Display                                                                                                    |                   |                   |                  |
|             |                  |                   |                                  |                                 |                                 |                        | Multi Áccount Printi                                                                                                    | ng                |                   |                  |
|             |                  |                   |                                  |                                 |                                 |                        | Quit                                                                                                    |                   |                   |                  |
|             |                  |                   |                                  |                                 |                                 |                        |                                                                                                    |                   |                   |                  |
|             |                  |                   |                                  |                                 |                                 |                        |                                                                                                    |                   |                   |                  |
|             | Product          | Version & Upd     | ates Ctrl + Alt + T              | License & Service               | s Ctrl + Alt + L                | Configuration          | Ctrl + Alt + F                                                                                                    | Calculator        | Ctrl + N ×        |                  |
|             | Tally            | Series A Relea    | ase 6.4.8<br>ase 6.6.3 Available | Serial Number<br>TSS expired on | 735079455 Silver<br>28-Feb-2021 | Gateway<br>ODBC Server | localhost:9999                                                                                                    |                   |                   |                  |
| POWE        |                  |                   |                                  | Account Id BANSAL               | KAPIL11@YAHOO.COM               | SEE Server             | 5000                                                                                                    |                   |                   | F11: Features    |
| Ta          | ly.ERP 9         |                   |                                  |                                 |                                 |                        |                                                                                                    | 1>                |                   | F12: Configure   |
| Tally MAIN> | Gateway of Tally |                   |                                  |                                 |                                 |                        | © Tally Solutions Pv                                                                                                    | t Ltd., 1988-2018 | Mon, 14 Jun, 2021 | 11:47:38         |
|             |                  |                   |                                  |                                 |                                 |                        |                                                                                                    |                   | - 🏣 🌜             | 🍡 11:47 AM       |

| Tally.ERP  | )                       |                    | 149,17,780,01,000    | And the Party of the Party of t | in Competition, the | at Manual Ro  | a Police Made No.         | -                 | _                 |                |
|------------|-------------------------|--------------------|----------------------|----------------------------------------------------------------------------------------------------|---------------------|---------------|---------------------------|-------------------|-------------------|----------------|
| P: Print   | E: Export               | M: E-Mail          | O: Upload            | S: TallyShop                                                                                                    | G: Language         | K: Keyboard   | <u>K</u> : Control Centre | H: Support Centre | H: Help           | F1: Select Cmp |
| Gateway    | of Tally                |                    |                      |                                                                                                    |                     |               |                           |                   | Ctrl + M          | F1: Shut Cmp   |
|            | Current Period          |                    | Current Da           | te<br>r 2019                                                                                                    |                     |               |                           |                   |                   |                |
|            |                         |                    |                      | 1, 2015                                                                                                    |                     |               |                           |                   |                   | F2: Date       |
|            | <u>1</u>                | ist of Selected Co | mpanies              |                                                                                                    |                     |               |                           |                   |                   | F2: Period     |
| Name of Co | ompany                  |                    |                      | Date of Last Entry                                                                                                    |                     |               | Gateway of Tally          |                   |                   |                |
| Food       |                         |                    |                      | 31-Mar-2019                                                                                                    |                     |               | Inventory Info.           |                   |                   | F3: Company    |
|            |                         |                    |                      |                                                                                                    |                     |               | Stock Groups              |                   |                   | F3: Cmp Info   |
|            |                         |                    |                      |                                                                                                    |                     |               | Stock Items               |                   |                   | E4: Connoct    |
|            |                         |                    |                      |                                                                                                    |                     |               | Units of Measure          |                   |                   | F4: Disconnect |
|            |                         |                    |                      |                                                                                                    |                     |               | GoDowns                   |                   |                   |                |
|            |                         |                    |                      |                                                                                                    |                     |               | Price List                |                   |                   |                |
|            |                         |                    |                      |                                                                                                    |                     |               | Voucher Types             |                   |                   |                |
|            |                         |                    |                      |                                                                                                    |                     |               | Copy Allocation Deta      | ails              |                   |                |
|            |                         |                    |                      |                                                                                                    |                     |               | STatutory Info.           |                   |                   |                |
|            |                         |                    |                      |                                                                                                    |                     |               | Tax Rate Setup            |                   |                   |                |
|            |                         |                    |                      |                                                                                                    |                     |               | Quit                      |                   |                   |                |
|            |                         |                    |                      |                                                                                                    |                     |               |                           |                   |                   |                |
|            |                         |                    |                      |                                                                                                    |                     |               |                           |                   |                   |                |
|            |                         |                    |                      |                                                                                                    |                     |               |                           |                   |                   |                |
|            |                         |                    |                      |                                                                                                    |                     |               |                           |                   |                   |                |
|            | Product                 | Version & Up       | lates Ctrl + Alt + T | License & Service                                                                                                    | es Ctrl + Alt + L   | Configuration | Ctrl + Alt + F            | Calculator        | Ctrl + N 🗙        | , <u> </u>     |
|            | Tally                   | Series A Relea     | ase 6.6.3 Available  | TSS expired on                                                                                                    | 28-Feb-2021         | ODBC Server   | 9000 9000                 |                   |                   |                |
| POWE       | R OF SIMPLICITY         |                    |                      | ACCOUNT IG BANSAL                                                                                                    | KAPILITE FAHOD.COM  |               |                           |                   |                   | F11: Features  |
| Та         | lly.ERP 9               |                    |                      |                                                                                                    |                     |               | 1                         | 1>                |                   | F12: Configure |
| Tally MAIN | > Gateway of Tally> Inv | entory Info.       |                      |                                                                                                    |                     |               | © Tally Solutions Pv      | t Ltd., 1988-2018 | Mon, 14 Jun, 2021 | 11:47:52       |
| <b>(</b>   | S 🛛 🖉                   | 9 🖬 🐁              |                      |                                                                                                    |                     |               |                           |                   | - 📜 ሌ             | 🍾 11:47 AM     |

| 🚺 Tally.ERP 9 | 1.2.4                    |                     | 149,107,980,00,000               | States in success                  | in Competent, its                     | a Bardin                 | of Policy Scholars To              |                       | _                    | - O X            |
|---------------|--------------------------|---------------------|----------------------------------|------------------------------------|---------------------------------------|--------------------------|------------------------------------|-----------------------|----------------------|------------------|
| P: Print      | E: Export                | M: E-Mail           | O: Upload                        | S: TallyShop                       | G: Language                           | K: Keyboard              | <u>K</u> : Control Centre          | H: Support Centre     | H: Help              | F1: Select Cmp   |
| Gateway o     | of Tally                 |                     |                                  |                                    |                                       |                          |                                    |                       | Ctrl + M 🛛           | F1: Shut Cmp     |
|               | Current Period           |                     | Current Dat                      | te - 2010                          |                                       |                          |                                    |                       |                      |                  |
|               | 1-4-2016 to 51-3-2019    |                     | Sunday, 51 Ma                    | 1, 2019                            |                                       |                          |                                    |                       |                      | F2: Date         |
|               | L                        | ist of Selected Cor | npanies                          |                                    |                                       |                          |                                    |                       |                      | F2: Period       |
| Name of Co    | mpany                    |                     |                                  | Date of Last Entry                 |                                       |                          |                                    |                       |                      |                  |
| Food          |                          |                     |                                  | 31-Mar-2019                        |                                       |                          | Gateway of Tally                   |                       |                      | F3: Company      |
|               |                          |                     |                                  |                                    |                                       |                          | Godowns                            |                       |                      | F3: Cmp Info     |
|               |                          |                     |                                  |                                    |                                       |                          |                                    |                       |                      |                  |
|               |                          |                     |                                  |                                    |                                       |                          | Single Godown                      |                       |                      | F4: Connect      |
|               |                          |                     |                                  |                                    |                                       |                          | Create                             |                       |                      | F4: Disconnect   |
|               |                          |                     |                                  |                                    |                                       |                          | Alter                              |                       |                      |                  |
|               |                          |                     |                                  |                                    |                                       |                          | Multiple Godowns                   |                       |                      |                  |
|               |                          |                     |                                  |                                    |                                       |                          | CReate                             |                       |                      |                  |
|               |                          |                     |                                  |                                    |                                       |                          | Al <b>T</b> er                     |                       |                      |                  |
|               |                          |                     |                                  |                                    |                                       |                          | Quit                               |                       |                      |                  |
|               |                          |                     |                                  |                                    |                                       |                          |                                    |                       |                      |                  |
|               |                          |                     |                                  |                                    |                                       |                          |                                    |                       |                      |                  |
|               |                          |                     |                                  |                                    |                                       |                          |                                    |                       |                      |                  |
|               |                          |                     |                                  |                                    |                                       |                          |                                    |                       |                      |                  |
|               |                          |                     |                                  |                                    |                                       |                          |                                    |                       |                      |                  |
|               |                          |                     |                                  |                                    |                                       |                          |                                    |                       |                      |                  |
|               | Product                  | Series A Relea      | ates Ctrl + Alt + T<br>ase 6.4.8 | License & Service<br>Serial Number | es Ctrl + Alt + L<br>735079455 Silver | Configuration<br>Gateway | n Ctrl + Alt + F<br>localhost:9999 | Calculator            | Ctrl + N ×           |                  |
| 4             | any                      | Series A Relea      | ise 6.6.3 Available              | Account Id BANSAL                  | 28-Feb-2021<br>KAPIL11@YAHOD.COM      | ODBC Server              | 9000                               |                       |                      | E44. E           |
| POWE          | OF SIMPLICITY            |                     |                                  |                                    |                                       |                          |                                    |                       |                      | F11: Features    |
| Tally MAIN or | Gateway of Tally and Inv | enton (Info> Godo   | W/D5                             |                                    |                                       |                          | C Tally Solutions P                | 1><br>+ 1+d 1088-2018 | Mon 14 Jun 2021      | 11-12: Conligure |
|               | Guteway of Tally> INV    | childry mild> Godd  |                                  |                                    |                                       |                          | IS Tany Solutions PV               |                       | priori, 14 Jun, 2021 | 11.40.02         |
| (7) 🔚         | I 🖸 🗶 🌔                  |                     | 😒 🗵 🗵                            |                                    |                                       |                          |                                    |                       | - 📜 🍾                | 🍾 11:48 AM       |

Website: svnecschools.com Page **7** of **7**